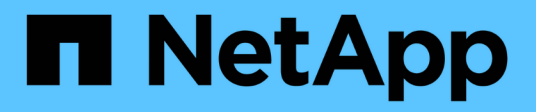

## **Migrating Workloads on Azure / AVS**

**NetApp Solutions** 

NetApp April 26, 2024

This PDF was generated from https://docs.netapp.com/us-en/netapp-solutions/ehc/azure-migrate-vmware-hcx.html on April 26, 2024. Always check docs.netapp.com for the latest.

# **Table of Contents**

| Migrating Workloads on Azure / AVS                                                             | . 1 |
|------------------------------------------------------------------------------------------------|-----|
| TR-4940: Migrate workloads to Azure NetApp Files datastore using VMware HCX - Quickstart guide | . 1 |

# Migrating Workloads on Azure / AVS

# TR-4940: Migrate workloads to Azure NetApp Files datastore using VMware HCX - Quickstart guide

Author(s): NetApp Solutions Engineering

# Overview: Migrating virtual machines with VMware HCX, Azure NetApp Files datastores, and Azure VMware solution

One of the most common use cases for the Azure VMware Solution and Azure NetApp Files datastore is the migration of VMware workloads. VMware HCX is a preferred option and provides various migration mechanisms to move on-premises virtual machines (VMs) and its data to Azure NetApp Files datastores.

VMware HCX is primarily a migration platform that is designed to simplify application migration, workload rebalancing, and even business continuity across clouds. It is included as part of Azure VMware Solution Private Cloud and offers many ways to migrate workloads and can be used for disaster recovery (DR) operations.

This document provides step-by-step guidance for provisioning Azure NetApp Files datastore followed by downloading, deploying, and configuring VMware HCX, including all its main components in on-premises and the Azure VMware Solution side including Interconnect, Network Extension, and WAN optimization for enabling various VM migration mechanisms.

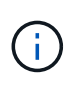

VMware HCX works with any datastore type as the migration is at the VM level. Hence this document is applicable to existing NetApp customers and non-NetApp customers who are planning to deploy Azure NetApp Files with Azure VMware Solution for a cost-effective VMware cloud deployment.

#### High-level steps

This list provides the high-level steps necessary to install and configure HCX Cloud Manager on the Azure cloud side and install HCX Connector on-premises:

- 1. Install HCX through the Azure portal.
- 2. Download and deploy the HCX Connector Open Virtualization Appliance (OVA) installer in the onpremises VMware vCenter Server.
- 3. Activate HCX with the license key.
- 4. Pair the on-premises VMware HCX Connector with Azure VMware Solution HCX Cloud Manager.
- 5. Configure the network profile, compute profile, and service mesh.
- 6. (Optional) Perform network extension to avoid re-IP during migrations.
- 7. Validate the appliance status and ensure that migration is possible.
- 8. Migrate the VM workloads.

#### Prerequisites

Before you begin, make sure the following prerequisites are met. For more information, see this link. After the prerequisites, including connectivity, are in place, configure and activate HCX by generating the license key from the Azure VMware Solution portal. After the OVA installer is downloaded, proceed with the installation process as described below.

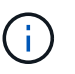

HCX advanced is the default option and VMware HCX Enterprise edition is also available through a support ticket and supported at no additional cost.

- Use an existing Azure VMware solution software-defined data center (SDDC) or create a private cloud by using this NetApp link or this Microsoft link.
- Migration of VMs and associated data from the on-premises VMware vSphere- enabled data center requires network connectivity from the data center to the SDDC environment. Before migrating workloads, set up a site-to-site VPN or Express route global reach connection between the on-premises environment and the respective private cloud.
- The network path from on-premises VMware vCenter Server environment to the Azure VMware Solution private cloud must support the migration of VMs by using vMotion.
- Make sure the required firewall rules and ports are allowed for vMotion traffic between the onpremises vCenter Server and SDDC vCenter. On the private cloud, routing on the vMotion network is configured by default.
- Azure NetApp Files NFS volume should be mounted as a datastore in Azure VMware Solution. Follow the steps detailed in this link to attach Azure NetApp Files datastores to Azure VMware Solutions hosts.

#### **High Level Architecture**

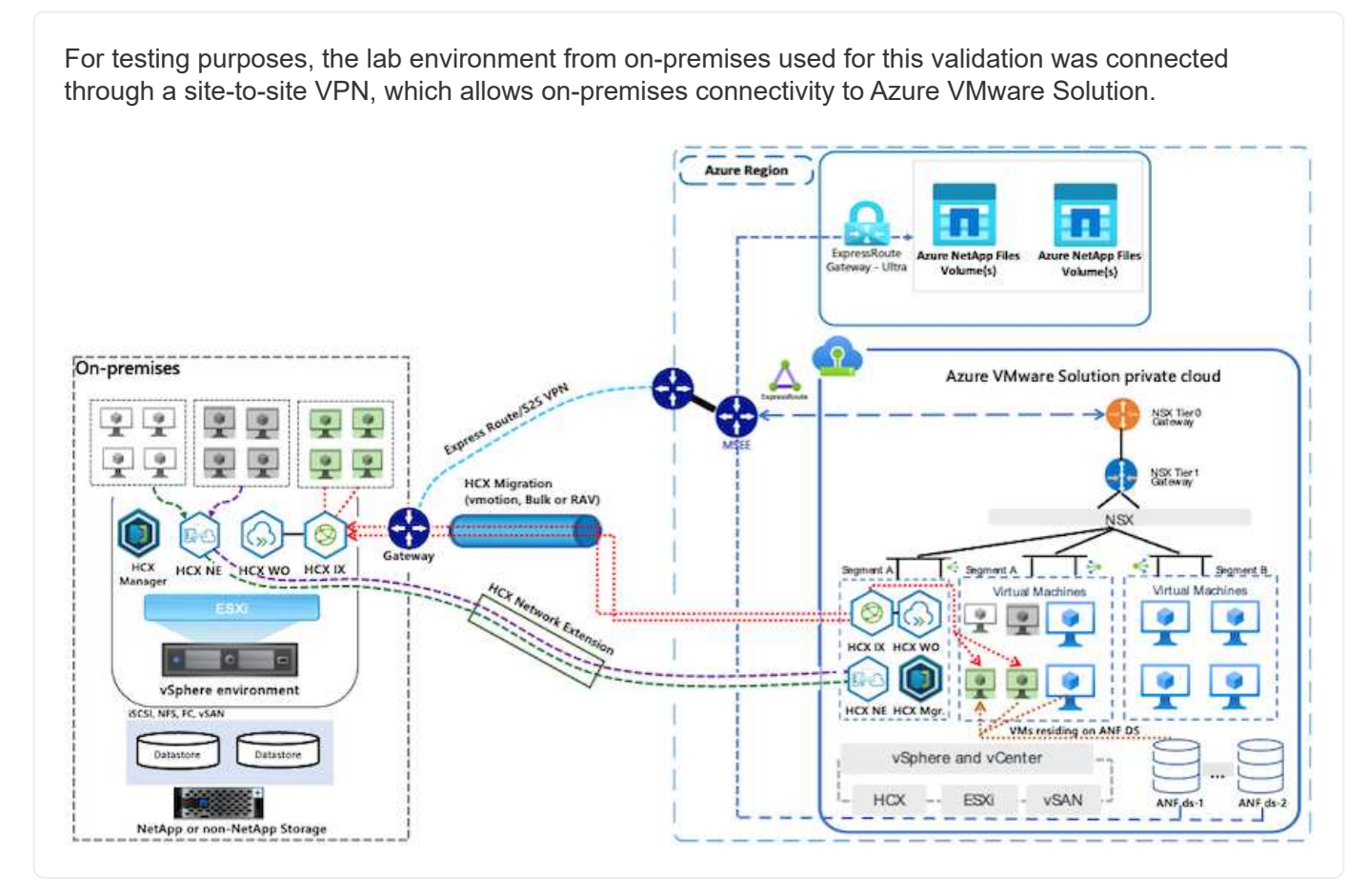

## **Solution Deployment**

Follow the series of steps to complete the deployment of this solution:

To perform the installation, complete the following steps:

- 1. Log in to the Azure Portal and access the Azure VMware Solution private cloud.
- 2. Select the appropriate private cloud and access Add-ons. This can be done by navigating to **Manage** > **Add-ons**.
- 3. In the HCX Workload Mobility section, click Get Started.

![](_page_5_Picture_5.jpeg)

1. Select the I Agree with Terms and Conditions option and click Enable and Deploy.

![](_page_5_Picture_7.jpeg)

The default deployment is HCX Advanced. Open a support request to enable the Enterprise edition.

![](_page_5_Picture_9.jpeg)

The deployment takes approximately 25 to 30 minutes.

![](_page_6_Picture_0.jpeg)

For the on-premises Connector to connect to the HCX Manager in Azure VMware Solution, make sure the appropriate firewall ports are open in the on-premises environment.

To download and install HCX Connector in the on-premises vCenter Server, complete the following steps:

From the Azure portal, go to the Azure VMware Solution, select the private cloud, and select Manage > Add-ons > Migration using HCX and copy the HCX Cloud Manager portal to download the OVA file.

![](_page_7_Picture_4.jpeg)

Use the default CloudAdmin user credentials to access the HCX portal.

![](_page_7_Picture_6.jpeg)

1. After you access the HCX portal with cloudadmin@vsphere.local using the jumphost, navigate to Administration > System Updates and click Request Download Link.

![](_page_7_Picture_8.jpeg)

Either download or copy the link to the OVA and paste it into a browser to begin the download process of the VMware HCX Connector OVA file to deploy on the on-premises vCenter Server.

| vm VMware HCX                                                                                                    |                                                                                            |               |              |        |      |                  | C              | ⊘~ =~             | cloudadmin           |
|----------------------------------------------------------------------------------------------------|--------------------------------------------------------------------------------------------|---------------|--------------|--------|------|------------------|----------------|-------------------|----------------------|
| Oashboard     Infrastructure     O Site Paining     & Interconnect     Services     Compute     Network Extension     Migration     Obsatter Recovery     Administration | System Upd Pair your remote da Pair your remote da C REQUEST DO LOCAL HCX CHECK FOR OPDATE | ates          |              |        |      |                  |                |                   |                      |
| Administration                                                                                                    | Current<br>Version                                                                         | System Name   |              | Status | info | System T<br>Type | NSX Version T  | VC Version T      | Copy To<br>Clipboard |
| Audit Logs                                                                                                    | O R4330                                                                                    | hcx.<br>cloud | avs azure co |        | 0    | HCX Ooud         | 312.0017883600 | 7.0.3 10234570    | 3                    |
| Support                                                                                                    |                                                                                            |               |              |        |      |                  |                | Numb              | er of Applance       |
|                                                                                                    | Remote HCX                                                                                 |               |              |        |      |                  |                |                   |                      |
|                                                                                                    | Current Version                                                                            | System Name   | + Status     | info   |      | System Type      | <b>7</b>       | Copy To Clipboard |                      |
|                                                                                                    |                                                                                            |               |              | 8      |      |                  |                |                   |                      |
|                                                                                                    |                                                                                            |               |              |        |      |                  |                | 000               |                      |

1. After the OVA is downloaded, deploy it on to the on-premises VMware vSphere environment by using the **Deploy OVF Template** option.

| 😑 vSphere Client                                       | Q                                                                               | C & Annual March Coll Co                                                                                                    | ⊪× © ©>           |
|--------------------------------------------------------|---------------------------------------------------------------------------------|----------------------------------------------------------------------------------------------------|-------------------|
|                                                        | R A300-Cluste                                                                   | rO1 J.Kenows                                                                                                    | -                 |
|                                                        | Deploy OVF Template                                                             | Select an OVF template ×                                                                                                    |                   |
| * B ADDONISCH                                          | 1 Select an OVF template                                                        | Enter a URL to download and install the OVF package from the internet, or browse to a location accessible from your computer,<br>such as a local hard drive, a network share, or a CD/DVD drive. | The               |
| 2 x00-m                                                | <ol> <li>Select a name and folder</li> <li>Select a compute resource</li> </ol> | New Collar, Prevolence and end Preloce proport 1 and                                                                                                    |                   |
| C ANV_HO                                               | 4 (Berview details.)                                                            | Local SH                                                                                                    |                   |
| 1 G ANTON                                              | S. Select storage                                                               | COLORO HTTP: ANAMAGANCOCON. (200                                                                                                    |                   |
| - G Kous-<br>g Hou<br>g Hou<br>g Hou<br>g Hou<br>g Hou | <ol> <li>Ready to complete :</li> </ol>                                         |                                                                                                    |                   |
| ita nov.<br>Ita nov.<br>Ita nov.                       | 1.0000000000000000000000000000000000000                                         | CANCEL NEXT                                                                                                    |                   |
| (p. HOL)<br>(b. HOL)<br>A Recent Tasks                 | Hotor 24                                                                        |                                                                                                    | N 4   1   4   5 N |

1. Enter all the required information for the OVA deployment, click **Next**, and then click **Finish** to deploy the VMware HCX connector OVA.

![](_page_8_Picture_4.jpeg)

Power on the virtual appliance manually.

For step-by-step instructions, see the VMware HCX User Guide.

After you deploy the VMware HCX Connector OVA on-premises and start the appliance, complete the following steps to activate HCX Connector. Generate the license key from the Azure VMware Solution portal and activate it in VMware HCX Manager.

- 1. From the Azure portal, go to the Azure VMware Solution, select the private cloud, and select **Manage** > Add-ons > Migration using HCX.
- 2. Under Connect with on-premise Using HCX keys, click Add and copy the activation key.

| Microsoft Azure                                                                                       | 🖓 Search resources, services, and docs (G+/)                                                                                                    | tom 🥘 |
|----------------------------------------------------------------------------------------------------|----------------------------------------------------------------------------------------------------|-------|
| Home > Azure VMware Solution > A\<br>Azure VMware Sol                                                 | AVSANFValClus   Add-ons                                                                                                    | ×     |
| Hybrid Coud TME<br>+ Create ③ Manage view ~ ····<br>Filter for any field<br>Name 1.<br>AN<br>AN<br>AN | Avs Private cloud     Avs Private cloud     Avs Private cloud     Avs Private cloud     Avs Private cloud     Avs Private cloud     Avs Private cloud     Avs Private cloud     Overview     Disaster recovery Migration using HCX     Access control (AMA)     Disaster recovery Migration using HCX     HCX is an application mobility platform that is designed for simplifying application migration, workload rebalancing, and     business continuity across data centers and clouds. Learn more.     Avs Private Private |       |
|                                                                                                    | Manage   Connectivity   Connectivity   Custers   Identity   Storage (preview)   Placement policies   + Add-ons   Workload Networking   Segments   TDHCP                                                                                                    |       |

![](_page_9_Picture_5.jpeg)

A separate key is required for each on-premises HCX Connector that is deployed.

1. Log into the on-premises VMware HCX Manager at https://hcxmanagerIP:9443 using administrator credentials.

![](_page_9_Picture_8.jpeg)

Use the password defined during the OVA deployment.

1. In the licensing, enter the key copied from step 3 and click Activate.

![](_page_9_Picture_11.jpeg)

The on-premises HCX Connector should have internet access.

- 1. Under **Datacenter Location**, provide the nearest location for installing the VMware HCX Manager onpremises. Click **Continue**.
- 2. Under System Name, update the name and click Continue.
- 3. Click Yes, Continue.
- 4. Under **Connect your vCenter**, provide the fully qualified domain name (FQDN) or IP address of vCenter Server and the appropriate credentials and click **Continue**.

![](_page_9_Picture_17.jpeg)

Use the FQDN to avoid connectivity issues later.

1. Under **Configure SSO/PSC**, provide the Platform Services Controller's FQDN or IP address and click **Continue**.

![](_page_10_Picture_1.jpeg)

Enter the VMware vCenter Server FQDN or IP address.

- 1. Verify that the information entered is correct and click **Restart**.
- 2. After the services restart, vCenter Server is displayed as green on the page that appears. Both vCenter Server and SSO must have the appropriate configuration parameters, which should be the same as the previous page.

![](_page_10_Picture_5.jpeg)

This process should take approximately 10 to 20 minutes and for the plug-in to be added to the vCenter Server.

| vm HCX Manager                                              | Dashboard                                                                             | Appliance Summary                                    | Configuration              | Administration |   |                                                                         | 772,21,254,157 | Version 4.410<br>Type : Connector                                                                   | admin             |
|-------------------------------------------------------------|---------------------------------------------------------------------------------------|------------------------------------------------------|----------------------------|----------------|---|-------------------------------------------------------------------------|----------------|----------------------------------------------------------------------------------------------------|-------------------|
| VMware-HCX FODN: IP Address: Version: Uptime: Current Time: | -440<br>VMware-HCX-440<br>172.2<br>4.4.1.0<br>20 days, 21 hours,<br>Tuesday, 13 Septe | .ehcdc.com<br>9 minutes<br>mber 2022 07:44:11 PM UTC | :                          |                |   | CPU     Used 1407 M     Memory     Used 9691 M     Storage     Used 296 | HZ<br>9        | Free 688 MHZ<br>Capacity 2095 MHZ<br>Free 2316 MB<br>Capacity 12008 MB<br>Free 98G<br>Capacity 1276 | 67%<br>81%<br>23% |
| NSX                                                         |                                                                                       |                                                      | vCenter<br>https://a300-vc | sa01.ehcdc.com | • | SSO<br>https://a300-vo                                                  | sa01.ehcdc.com |                                                                                                    |                   |
| MANAGE                                                      |                                                                                       |                                                      | MANAGE                     |                |   | MANAGE                                                                  |                |                                                                                                    |                   |

#### Step 4: Pair on-premises VMware HCX Connector with Azure VMware Solution HCX Cloud Manager

After HCX Connector is installed in both on-premises and Azure VMware Solution, configure the onpremises VMware HCX Connector for Azure VMware Solution private cloud by adding the pairing. To configure the site pairing, complete the following steps:

 To create a site pair between the on-premises vCenter environment and Azure VMware Solution SDDC, log in to the on-premises vCenter Server and access the new HCX vSphere Web Client plugin.

| 😑 vSphere (           | Client Q             |                                       |                        |                      |                           |                        |                                                |                             | C 8 | Administrator@EHC | на соом ~ | 90 |
|-----------------------|----------------------|---------------------------------------|------------------------|----------------------|---------------------------|------------------------|------------------------------------------------|-----------------------------|-----|-------------------|-----------|----|
| Shortcuts             |                      |                                       |                        |                      |                           |                        |                                                |                             |     |                   |           |    |
| Inventories           |                      |                                       |                        |                      |                           |                        |                                                |                             |     |                   |           |    |
| ([])                  | ē,                   |                                       | Ø                      | 11                   |                           | 000                    |                                                | (Se)                        |     | 3                 | ٢         |    |
| Hosts and<br>Clusters | VMs and<br>Templates | Storage                               | Networking             | Content<br>Libraries | Giobal<br>Inventory Lists | Workload<br>Management | SnapCenter<br>Plug-in for<br>VMware<br>VSphere | Cloud Provider<br>Migration |     | Site Recovery     | нсх       |    |
| Monitoring            |                      |                                       |                        |                      |                           |                        |                                                |                             |     |                   |           |    |
| 圁                     |                      | Eg.                                   | 5                      | Es.                  | $\otimes$                 |                        |                                                |                             |     |                   |           |    |
| Task Console          | Event Console        | VM<br>Customization<br>Specifications | VM Storage<br>Policies | Host Profiles        | Lifecycle<br>Manager      | ONTAP tools            |                                                |                             |     |                   |           |    |
| Administratio         | n                    |                                       |                        |                      |                           |                        |                                                |                             |     |                   |           |    |
| Q                     |                      |                                       |                        |                      |                           |                        |                                                |                             |     |                   |           |    |
| Licensing             |                      |                                       |                        |                      |                           |                        |                                                |                             |     |                   |           |    |

1. Under Infrastructure, click Add a Site Pairing.

![](_page_11_Picture_5.jpeg)

Enter the Azure VMware Solution HCX Cloud Manager URL or IP address and the credentials for CloudAdmin role for accessing the private cloud.

| $\  \   \in \  \   \rightarrow \  \   O$                                                                                                    | 08=  | 9* https://s300-vcsa01.ehcdc.com/us/app/plugin/com.vmware.hybridity/com.vmware.hcs.sitePairing | ☆                   | 0 8         |
|----------------------------------------------------------------------------------------------------|------|------------------------------------------------------------------------------------------------|---------------------|-------------|
| 😑 vSphere Client 🛛 C                                                                                                    |      |                                                                                                |                     |             |
| HCX<br>O Destructure                                                                                                    | ×    | Site Pairing                                                                                   | C 400'A.SI          | TE DAUBHO - |
| C Shi Balog<br>ali intercovect<br>To Transport Anarytos<br>Services<br>P Notison Exterision<br>P Migration<br>D Disanse Recovery<br>System<br>ali Administration<br>P Support | ×    | Connect to Remote Site × ava.azuro.c                                                           | am-)                |             |
| 1. Click Conn                                                                                                    | ect. |                                                                                                |                     |             |
| (i) VM                                                                                                    | ware | HCX Connector must be able to route to HCX Cloud Manaç                                         | ger IP over port 44 | 13.         |

1. After the pairing is created, the newly configured site pairing is available on the HCX Dashboard.

|                     | < | Cito Doiri | 20                           |               |                                                                                                    |           |
|---------------------|---|------------|------------------------------|---------------|----------------------------------------------------------------------------------------------------|-----------|
| <                   |   | Site Pairi | ng                           |               |                                                                                                    |           |
| Dashboard           |   |            |                              |               | C ADD A SIT                                                                                                    | E PAIRING |
| astructure          | ~ |            |                              |               | and a state of the state of the |           |
| Site Pairing        |   | Ø          | VMware-HCX-440               | $\rightarrow$ | <b>@</b>                                                                                                    |           |
| o Interconnect      |   | 1          | P https://172.21.254.157.443 |               | hcx.8ebf3b0b7ddf4cc08e3f85.westeurope.avs.azure.com-                                                                                                    |           |
| Transport Analytics |   |            | 💎 Raleigh                    |               | cloud                                                                                                    |           |
| vices               | Y |            |                              |               | @ https://172.30.156.9                                                                                                    |           |
| P Network Extension |   |            | 12750                        |               | Amsterdam                                                                                                    |           |
| 2 Migration         |   |            | 1 interconnect(s)            |               |                                                                                                    |           |
| tem                 |   | EDIT CO    | NNECTION DISCONNECT          |               |                                                                                                    |           |
| Administration      |   |            |                              |               |                                                                                                    |           |
| Support             |   | Ø          | VMware-HCX-440               | $\rightarrow$ | C HCX                                                                                                    |           |
|                     |   |            | @ https://172.21.254.157.443 |               | @ https                                                                                                    |           |
|                     |   |            | Raleigh                      |               | Ø US W                                                                                                    |           |
|                     |   |            | 1 interconnect(s)            |               |                                                                                                    |           |

#### Step 5: Configure the network profile, compute profile, and service mesh

The VMware HCX Interconnect service appliance provides replication and vMotion-based migration capabilities over the internet and private connections to the target site. The interconnect provides encryption, traffic engineering, and VM mobility. To create an Interconnect service appliance, complete the followings steps:

1. Under Infrastructure, select Interconnect > Multi-Site Service Mesh > Compute Profiles > Create Compute Profile.

![](_page_13_Picture_3.jpeg)

The compute profiles define the deployment parameters including the appliances that are deployed and which portion of the VMware data center are accessible to HCX service.

| ← → Ø                                                                                                    |        | ittps://a300-vcsa01.ehcdc.com/ui/app/blug                                                                                                    | in/com.vmware.hybridity/com.vmware.ho                                                                                                    | uhybridConnect                                                                                                    | 合                                      |         | 0     |
|----------------------------------------------------------------------------------------------------|--------|----------------------------------------------------------------------------------------------------|----------------------------------------------------------------------------------------------------|----------------------------------------------------------------------------------------------------|----------------------------------------|---------|-------|
| $\equiv$ vSphere Client Q                                                                                                    |        |                                                                                                    |                                                                                                    | C                                                                                                    |                                        | 9       | 0     |
| HCX Dashboard Infrastructure Ste Paining Infrastructure Infrastructure Infrasport Analytics Services Network Extension Infrastruct | < Inte | erconnect<br>II-Site Dervice Mesin<br>Impute Hollies Service Mesin Network Pr<br>O hoxdemo                                                                                                    | roffies Sentinel Management                                                                                                    |                                                                                                    | Q C CREATE COM                         | PUTE PR | OFILE |
| Megration  Disaster Recovery  System  Administration  Support                                                                      | ~      | Hold a000-ecu/01 encod: com/of hold: 2020)     Hold a000-ecu/01 encod: com/of hold: 2020)     Find a000-ecu/01 encod: com/of hold: 2020     Modo-voca/01.ehc/dc.com     Modo-voca/01.ehc/dc.com | In in critical (red) state for anyoe compute<br>Is in critical (red) state for deployment container<br>Ceptoyment Container<br>Ceptoyment Container<br>Castoner<br>Castoner<br>Cas | compute<br>Nativoiss<br>©VM_3510 (Management) (vgpn<br>Nativois Container (Nativois Extension<br>)<br>© VDS-Switch0 (Untimited) | erre Beolication) (Upline) (whotion) @ | EDIT    |       |

 After the compute profile is created, create the network profiles by selecting Multi-Site Service Mesh > Network Profiles > Create Network Profile.

The network profile defines a range of IP address and networks that are used by HCX for its virtual appliances.

![](_page_13_Picture_8.jpeg)

This step requires two or more IP addresses. These IP addresses are assigned from the management network to the Interconnect Appliances.

|                                                                                                | <      | Interconnect                                          |                        |                                                        |                               |               |                           |             |         |      |
|------------------------------------------------------------------------------------------------|--------|-------------------------------------------------------|------------------------|--------------------------------------------------------|-------------------------------|---------------|---------------------------|-------------|---------|------|
| ICX<br>Dashboard<br>Infrastructure<br>Site Pairing                                             | v      | Multi-Site Service Mesh Compute Profiles Service Mesh | Notwork Profiles Senti | net Management                                         |                               |               |                           |             |         |      |
| E Transport Analytics                                                                          |        |                                                       |                        |                                                        |                               |               | Q C O                     | CREATE NETV | VORK PR | OFIL |
| Services<br>Network Extension<br>Migration<br>Disaster Recovery<br>System<br>So Administration | *<br>* | VM_3510 Network Dytats Backing VM_3510 show more      | ити<br>9000            | IP Pools<br>IP Ranges<br>172:21:254:80 - 172:21:254:95 | IP Usage(Used/Total)<br>4/ 16 | Prefix Length | Gateway<br>172.21.254.230 |             |         |      |
| Support                                                                                        |        | EOIT DELETE                                           |                        |                                                        |                               |               |                           |             |         |      |

- 1. At this time, the compute and network profiles have been successfully created.
- 2. Create the Service Mesh by selecting the **Service Mesh** tab within the **Interconnect** option and select the on-premises and Azure SDDC sites.
- 3. The Service Mesh specifies a local and remote compute and network profile pair.

![](_page_14_Picture_4.jpeg)

As part of this process, the HCX appliances are deployed and automatically configured on both the source and target sites in order to create a secure transport fabric.

| $\leftarrow \ \rightarrow \ G$                                                                                       | 08 | Ov. https://x300-vcsa01.ehcdc.com/ui/app/plugin/com/vmware/hybridity/com/vmware/hcs.hybridConnect                                                                                                    |                               | ⊚ ≡     |
|----------------------------------------------------------------------------------------------------|----|----------------------------------------------------------------------------------------------------|-------------------------------|---------|
| = vSphere Client                                                                                                    | Q  |                                                                                                    | C & Administrator@EHCDC.COM > | 0~      |
| HCX<br>Dashboard<br>Intrastructure<br>Site Pairing<br>Interconnect<br>E: Transport Analytics<br>Services             | ~  | Interconnect Multi-Site Service Mesh Compute Profiles Service Meah Network Profiles. Serlinel Management ICC007                                                                                                    | Q. C. CREATE SERV             | се мезн |
| <ul> <li>Network Extension</li> <li>Migration</li> <li>Disaster Recovery</li> </ul> System Se Administration Support | ×  | New version for service mesh appliances is available. Click on Update Appliances to Upgrade to latest.           See Paring              → hcx.48b0f3b067ddf4cc08e3f85.westeurope.avs.azure.com-<br>Cloud             @ Amsterdam             hcxdemo            Nordemo          @ Amsterdam            Nordemo          @ Amsterdam            VIEW APPLIANCES         RESYNC           EDIT         DELETE |                               | >       |

1. This is the final step of configuration. This should take close to 30 minutes to complete the deployment. After the service mesh is configured, the environment is ready with the IPsec tunnels successfully created to migrate the workload VMs.

| 5390 (10-9240) (1926)                                                                                                    | -   | _                   |                                                                                                    |                                                                                                    | _              |                                                 |           |                    | - 1 Sec. 10.     |                   | 1942       |       |
|----------------------------------------------------------------------------------------------------|-----|---------------------|----------------------------------------------------------------------------------------------------|----------------------------------------------------------------------------------------------------|----------------|-------------------------------------------------|-----------|--------------------|------------------|-------------------|------------|-------|
| viphere Clent Q                                                                                                    |     |                     |                                                                                                    |                                                                                                    |                |                                                 |           |                    | C 24             | uluinen coccoli - |            |       |
| e/baet                                                                                                    | 1   | nterconr<br>meteter | sect.                                                                                                    |                                                                                                    |                |                                                 |           |                    |                  |                   |            |       |
| <ul> <li>→ C O</li> <li>Visitores Client Q.</li> <li>visitores</li> <li>visitores</li> <li>vi</li></ul> |     | Conjule Pure        | e brockier eestide. brockier                                                                                      |                                                                                                    |                |                                                 |           |                    |                  |                   |            |       |
|                                                                                                    |     | + )                 | CC007 ~                                                                                                    |                                                                                                    |                |                                                 |           |                    |                  | CON SERVIC        | rene       |       |
| **                                                                                                    | 9 L | Arapping            | Bythinger Glave                                                                                                   |                                                                                                    |                |                                                 |           |                    |                  |                   |            |       |
| C O O O O O O O O O O O O O O O O O O O                                                                                                    |     |                     |                                                                                                    |                                                                                                    |                |                                                 |           |                    |                  |                   |            |       |
|                                                                                                    |     |                     | Australia News T                                                                                                  | a desenance travel                                                                                 | (* 440 mm      |                                                 | fund inte | Darrente Versitier | Average research |                   |            |       |
|                                                                                                    | ×   | *                   | 0.1                                                                                                    | 00007-0-0<br>40 3594995-0024-002-0025-00256-00266<br>Аканания 3300-0026490<br>Жинере 3300-0026-002 | NO -CE COMPANY | 112-204.80<br>(                                 |           | ۲                  | 443.0            |                   |            |       |
|                                                                                                    |     |                     |                                                                                                    |                                                                                                    | 0.2            | COUTINE AND AND AND AND AND AND AND AND AND AND | 49 coares | 722/248            | annen (San ()    | ۲                 | 6420       | *** 📼 |
|                                                                                                    |     |                     | 00001-Initi-A<br>we A4017149-Mile-Anka attale-A0084A4495500<br>Nationale A2002-012,0000<br>Strange A2002-012,0000 | C manage                                                                                           |                |                                                 |           | 1490               | NA.              |                   |            |       |
|                                                                                                    |     |                     |                                                                                                    |                                                                                                    |                |                                                 |           |                    |                  |                   | -          |       |
|                                                                                                    |     | Applano             | es on hox filebritb0b7ddf4cc08e1t85 westeurope avs.                                                               | kzuni com-cloud                                                                                    |                | d' Address                                      |           |                    |                  | Law.              | -          |       |
|                                                                                                    |     | .0007-0             | 2224<br>#0):                                                                                                    | 80                                                                                                 | 1C) mainin     | 1222.30 (0 000000000000000000000000000000000    |           |                    |                  | 444               | ð          |       |
|                                                                                                    |     | <00007 vi           | 14                                                                                                    | 63                                                                                                 | +Civer bit     | 1230 1844 mmdartar                              |           |                    |                  | 44.0              | ( <b>P</b> |       |
|                                                                                                    |     | KCODOT W            | oin:                                                                                                    | 1.000                                                                                              |                |                                                 |           |                    |                  | - 734             |            |       |

#### Step 6: Migrate workloads

Workloads can be migrated bidirectionally between on-premises and Azure SDDCs using various VMware HCX migration technologies. VMs can be moved to and from VMware HCX-activated entities using multiple migration technologies such as HCX bulk migration, HCX vMotion, HCX Cold migration, HCX Replication Assisted vMotion (available with HCX Enterprise edition), and HCX OS Assisted Migration (available with the HCX Enterprise edition).

To learn more about various HCX migration mechanisms, see VMware HCX Migration Types.

#### **Bulk migration**

This section details the bulk migration mechanism. During a bulk migration, the bulk migration capability of HCX uses vSphere Replication to migrate disk files while recreating the VM on the destination vSphere HCX instance.

To initiate bulk VM migrations, complete the following steps:

#### 1. Access the Migrate tab under Services > Migration.

| $\leftrightarrow \rightarrow \circ$ | 0 & ≓  | * https://x300-vcsa01.ehodc.com/ui/ap | np/ploigin/co | essenvanis  | hýbriditý | /com.vin | ware, he | x.migrationold       |                     |                         |          | 1 ± = |
|-------------------------------------|--------|---------------------------------------|---------------|-------------|-----------|----------|----------|----------------------|---------------------|-------------------------|----------|-------|
| $\equiv$ vSphere Client (           | ٦.     |                                       |               |             |           |          |          |                      | C                   | 옷 Administrator@EHCOC.C | юм ч 🛛 😳 | 0     |
| HCX<br>Deshboard<br>Infrastructure  | ×<br>~ | Migration                             | ment          | gt MIGR     | IATE .    | <u> </u> | 2        |                      |                     | 9                       | SIH)     |       |
| C Ste Pairing                       |        | Name                                  |               | VMs/ Storeg | pe/ Memo  | ey/ CPUs | <u>)</u> | Progress             | Start               | End                     | Status   |       |
| E Transport Analytics               |        |                                       |               |             |           |          |          |                      |                     |                         |          |       |
| Q Network Extension                 | ~      |                                       |               |             |           |          |          |                      |                     |                         |          |       |
| Migration                           |        | 👻 💼 a300-vcsa01.ehcdc.                | .com →        | ● 172.3     | 30.156.2  | 2        |          |                      |                     |                         |          |       |
| Disaster Recovery                   |        | > 2022-09-26 09:00 FLJVU              |               | 1           | 208       | 2.08     | 3        | Migration Complete   |                     | -                       |          |       |
| & Administration                    |        | > 2022-09-26 08:35 8XMTM              |               | 1           | 2.68      | 2.69     | 1        | Higration Complete   | 5                   | 2                       |          |       |
| @ Support                           |        | > 2022-09-19 16:21 ERCZO              | (COLUMN)      | 2           | 4 GB      | 4.08     | 2        | @ Draft              | ×                   |                         |          |       |
|                                     |        | > MG-18cbce94 / Sep 16                | (Rear Cold)   | 5           | 10 GB     | 10 GB    | 6        | Migration Complete   | 12.44 AU<br>Sec 10  | 2                       |          |       |
|                                     |        | > MG-04abdeell / Sep 16               | (HILLOW)      | 1           | 2.68      | 2.68     | 1        | Migration Complete   | 12.25 Add<br>Bag 16 |                         |          |       |
|                                     |        | > MG-ef7374dd / Sep 16                | 1             | 1           | 2.G8      | 2.08     | 1        | Migration Complete   | 12:11 Ats<br>Bep 11 | 8                       |          |       |
|                                     |        | > MG-d2of93ef/ Sep 14                 | 0-1000        | 5           | 10 68     | 10 08    | 5        | Stogration Complete  | 02.05 PM            | 4                       |          |       |
|                                     |        | > MG-99fecac8 / Sep 14                | (141100)      | 3           | 2.08/     | 2.08     | 1        | ( Migration Complete | 11.02 AM            | ¥.                      |          |       |
|                                     |        | > MG-548618cb / Sep 14                | (feet Colg)   | 1           | 2.08      | 2.08     | 1        | Stagration Complete  | 10.04 AM            |                         |          |       |
|                                     |        | > MG-dd475274 / Sep 12                | (ilantoir)    | 2           | 4:69/     | 4 GB     | 2        | O Migration Complete | 12.25 Ptd           |                         |          |       |

- 1. Under **Remote Site Connection**, select the remote site connection and select the source and destination. In this example, the destination is Azure VMware Solution SDDC HCX endpoint.
- 2. Click **Select VMs for Migration**. This provides a list of all the on-premises VMs. Select the VMs based on the match:value expression and click **Add**.
- 3. In the **Transfer and Placement** section, update the mandatory fields (**Cluster**, **Storage**, **Destination**, and **Network**), including the migration profile, and click **Validate**.

|                                                                                                    |         |                                                                                                    |   |                                                                                        | Select VHs for Migration |
|----------------------------------------------------------------------------------------------------|---------|----------------------------------------------------------------------------------------------------|---|----------------------------------------------------------------------------------------|--------------------------|
| Transfer and Placement:                                                                                                    | This is | migrating to ANF datastore                                                                                               |   |                                                                                        |                          |
| Duster-1                                                                                                    | 9 (     | Gatastore02 (((11)(210))                                                                                                 | 9 | Bok Migration                                                                          | *                        |
| C) (Soeofy Destination Folger)                                                                                                    |         | Same format as source                                                                                                    | ¥ | (Optional Switchover Schedule)                                                         | Ø                        |
| > Switchover:                                                                                                    |         |                                                                                                    |   |                                                                                        |                          |
|                                                                                                    |         |                                                                                                    |   |                                                                                        |                          |
| <ul> <li>Extended Options:</li> </ul>                                                                                                |         |                                                                                                    |   |                                                                                        |                          |
| Extended Options:                                                                                                    |         |                                                                                                    |   |                                                                                        |                          |
| Extended Options:     (arturn WAC)                                                                                                   |         |                                                                                                    |   |                                                                                        |                          |
| Extended Options:     (Return MAC)                                                                                                   |         |                                                                                                    |   |                                                                                        | 8                        |
| Extended Options:     (arture MILE)                                                                                                  | 0       | sk / Memory / vCPU.                                                                                                    |   | Migradian Refo                                                                         | 8                        |
| Extended Options:     (artus MLC)     (Artus MLC)     (Artus MLC)     (Artus MLC)                                                    | 0       | sk / Memory / vCPU.<br>2 08. 2 08. 1 vCPU                                                                                |   | Migration Info                                                                         | 8                        |
| Extended Options:     (deture MAC)  M for Magnation     S Demo_HCX_Build1     S Demo_HCX_Build1                                      | 0       | 18 / Memory / vCPU.<br>2 08 2 08 1 vCPU<br>2 08 2 08 1 vCPU                                                              |   | Mgratism Mo<br>But Mgration<br>But Mgration                                            | 9                        |
| Extended Options:     (##1## MMC)      M for Migration.     Oemo, HCX_Buik01     Oemo, HCX_Buik02     Semo, HCX_Buik02               | 0       | ak / Memory / vCPU<br>2 08. 2 08. 1 vCPU<br>2 08. 2 08. 1 vCPU<br>2 08. 2 08. 1 vCPU<br>2 08. 2 08. 1 vCPU               |   | Migration Into<br>Bulk Migration<br>Bulk Migration<br>Bulk Migration                   | Q.                       |
| Extended Options:     (Brain MAE)  MM for Migration:     Demo_HCX_Build1     Demo_HCX_Build2     Demo_HCX_Build2     Demo_HCX_Build2 | 0       | 18. / Memory / vCPU<br>2.08. 2.08.1 vCPU<br>2.08.2.08.1 vCPU<br>2.08.2.08.1 vCPU<br>2.08.2.08.1 vCPU<br>2.08.2.08.1 vCPU |   | Migration Into<br>Bulk Migration<br>Bulk Migration<br>Bulk Migration<br>Dulk Migration | Q                        |

1. After the validation checks are complete, click **Go** to initiate the migration.

| + + C                                                                                      | O & at ampairable     | 6-main | shale.tam/v/i                                | and the second second                       |                  | marchio         | ografitende  |            |              |                   |           |                                                                                                    |                 |       | \$                                     |     | 0 3 | 1 12       |
|--------------------------------------------------------------------------------------------|-----------------------|--------|----------------------------------------------|---------------------------------------------|------------------|-----------------|--------------|------------|--------------|-------------------|-----------|----------------------------------------------------------------------------------------------------|-----------------|-------|----------------------------------------|-----|-----|------------|
| 😑 vSphere Cie                                                                              | nt Q                  |        |                                              |                                             |                  |                 |              |            |              |                   |           |                                                                                                    |                 | C     | & territory processo                   | ~ 6 | 9   | <b>@</b> ~ |
| HCX<br>Dechosmi<br>Infrastructure<br>O Ste Ramp                                            | *                     | Migr   | ation                                        | Maragement                                  | () MERATE        | )CO<br>Mariae ( |              | AND        | Propries     |                   |           | Start                                                                                                    | Del             |       | Status -                               | 8   |     |            |
| Sa Hiterconnet<br>Ic; transport Anaryto<br>Services<br>In Technory, Externio<br>Monarchill |                       |        |                                              |                                             |                  |                 |              |            |              |                   |           | onest!                                                                                                    | • 1403          |       |                                        |     |     |            |
| System<br>Se Admension                                                                     |                       |        | Demo, HCA, J<br>Demo, HCA, J<br>Demo, HCA, J | aut encou co<br>hubits<br>hotocapa<br>hubit | n -              | 29              | 0 20<br>0 20 | p 1<br>p 1 | Hipsing.     |                   |           | 2.91 Ptr 1()7<br>Sun 14<br>2.91 Ptr 107                                                                                                    |                 |       | Tertificane stated                     |     |     |            |
| 90011140                                                                                   |                       | 0      | Dens_HCR_J                                   | Neb33<br>Exclos poly<br>Neb52               |                  | - 25            | 8 26<br>8 26 | 0 I        | 37% New Sure |                   |           | 201 Ho 807<br>Sep 14                                                                                                    |                 |       | Transfer Diarted<br>Delt/baser started |     |     |            |
|                                                                                            |                       | 0      | Deno_HCK_J                                   | ercol con<br>NANT<br>Ercol con              | -                | 10              | 8 20         | a i        | Highling.    | *********         | *******   | The Person and Person and Person |                 |       | Betchover started                      |     |     |            |
| v Becent Tasks                                                                             | Alarma                | 0      | Anna and                                     | 6424.20H                                    |                  |                 |              | -          | Owganico     | -Dave             |           | The 14                                                                                                    | Page 14         | 3.494 | separate compress                      |     | -   | -          |
| Teo Nata                                                                                   | Y Target              | ÷.     | Retur                                        | ÷ *                                         | <b>Cetals</b>    |                 | ninte        |            | ۲            | Donand . ¥<br>Ewi | Blattine  | *                                                                                                    | Completion Time |       | Sent                                   |     |     |            |
| Bulk Migration                                                                             | (D. Dens, HDC, Build) | -      | 1                                            | 245.0                                       | Trahiter Started |                 | America      | tick () () | HODC COM     | 0.01              | 09/14/20  | 2.2.05 11 PM                                                                                                    |                 |       | hybrioty-manager                       |     |     |            |
| Buik Migration                                                                             | (D. Dens, HCK, Build) |        |                                              | 01.0                                        | Transfer Started |                 | Amesic       | 0000       | HEDG.COM     | 0.ms              | 08/14/203 | 2.2.0311.994                                                                                                    |                 |       | hybrioty-manager                       |     |     |            |
| Bulk Mgration                                                                              | D Denk, HCX, SUHD2    |        |                                              | 0.40                                        | Transfer Starten |                 | American     | 1000       | HEDCION      | 0.710             | 09/14/203 | 12.20511944                                                                                                    |                 |       | nyonoty-manager                        |     |     |            |
| Bulk Migration                                                                             | (D Dene, HCK, BuildS  |        |                                              | 55.0                                        | Transfer Martine |                 | Administra   | elor (bit) | HCDC COM     | 0.996             | 09/14/202 | 2,2:0511266                                                                                                    |                 |       | trybritty-manager                      |     |     | _          |
| Bulk Migration                                                                             | D Demu HOK BURGE      |        |                                              | 225 0                                       | Transfer Starlad |                 | Americh      | eine (B.C) | HODC COM     | òmi.              | 08/14/203 | 2.2051194                                                                                                    |                 |       | hybrioty-manager                       |     |     |            |

During this migration, a placeholder disk is created on the specified Azure NetApp Files datastore within the target vCenter to enable replication of the source VM disk's data to the placeholder disks. HBR is triggered for a full sync to the target, and after the baseline is complete, an incremental sync is performed based on the recovery point objective (RPO) cycle. After the full/incremental sync is complete, switchover is triggered automatically unless a specific schedule is set.

1. After the migration is complete, validate the same by accessing the destination SDDC vCenter.

 $(\mathbf{i})$ 

| e + 0                                                                                                    | Q A # moult depliese                                                                                                    | uninas sylamateria Dalaitiin               | obtetres 2543                                         | 1073+560-1000-4345                                     | 9408-05405248                                                               | (11, horage and a                    |                                                   |     | \$           | 0 2 1   |
|----------------------------------------------------------------------------------------------------|----------------------------------------------------------------------------------------------------|--------------------------------------------|-------------------------------------------------------|--------------------------------------------------------|-----------------------------------------------------------------------------|--------------------------------------|---------------------------------------------------|-----|--------------|---------|
| $\equiv$ vSphere Clent Q                                                                                        |                                                                                                    |                                            |                                                       |                                                        |                                                                             |                                      |                                                   | C & |              | 0       |
| 0 8 3 9                                                                                                    | C DatastoreO2 Annowa<br>Summary Monitor Configure                                                                                                    | Permissions Films in                       | osta <u>VMs</u>                                       |                                                        |                                                                             |                                      |                                                   |     |              |         |
| · B SODC-Detatenter                                                                                             | Victual Machines VM Templates                                                                                                    | tion.                                      |                                                       |                                                        |                                                                             |                                      |                                                   |     |              |         |
| + B SODC-Datacenter                                                                                             | Victure Matshaw VM Templates VMs on ANF datastore after migra                                                                                                    | Bon P                                      | 1.004                                                 | Producted State                                        | Unit frame                                                                  | tion (292)                           | Mark Merry                                        |     | * Dem        | NORCH   |
| B SODC-Datacenter     DatastoreD2     B excore                                                                  | Vistual National VM Templates VMs on ANF datastore after migra Umme U = /8 Censulates                                                                                                    | Bon 1                                      | Roba<br>U Asenai                                      | Produced Space                                         | Ved \$244<br>245,27 MB                                                      | mult OPU                             | Head Marin<br>26.4 Mill                           |     | * <u>Own</u> | NORCH.  |
| B: scoc-betacenter     Construction     construction     me-co-tointost-cell                                    | Victure Massiver VM Templates VMs on ANF datastore after migra Was on ANF datastore after migra I I & Comu. HCs., Subst. I I & Comu. HCs., Subst. I I & Comu. HCs., Subst. I I & Comu. HCs., Subst.                                                                                                    | Bon<br>Slafe t<br>Posenal On<br>Posenal On | Bolis<br>School J                                     | Provinced Spece                                        | Veid Rawe<br>748.87 MB<br>751.24 MB                                         | 0 Hg                                 | Head Marks<br>2004 Mill<br>2000 Mill              |     | T Dem        | waxal   |
| B SOCCONSENSE      Constanting     Constanting     me-co-Constanting     Second                                 | Victual Matsures VM Templates VMe on ANF datastore after regra  inter i = -00 Gene, HCR, Badd i = -00 Gene, HCR, Badd i = -00 Gene, HCR, Badd                                                                                                    | Bon<br>Nete 1<br>Pysered On<br>Powered On  | tona<br>U homa<br>U homa                              | Producted Space<br>2 05<br>3 05<br>3 08                | 5460 Spece<br>2 40, 27 540<br>751 24 540<br>751 24 540                      | 0 Hg<br>0 Hg<br>0 Hg                 | 1964 Mars<br>264 MB<br>200 MB<br>264 MB           |     | * <u>Gen</u> | wood    |
| RT SOCC-Datacenter     Constitution     Constitution     Constitution     Record     Record     VienContainance | Victual Machines VM Templates VMs on ANF datastore after migra  I fame I I Ø Omm_HCK_Ballin I I Ø Omm_HCK_Ballin I I I Ø Omm_HCK_Ballin I I I Ø Omm_HCK_Ballin I I I I Ø Omm_HCK_Ballin I I I I Ø Omm_HCK_Ballin I I I I Ø Omm_HCK_Ballin I I I I Ø Omm_HCK_Ballin I I I I I Ø Omm_HCK_Ballin I I I I I I I I I I I I I I I I I I I | 500 T                                      | Balas<br>→ Asenal<br>→ Asenal<br>→ Asenal<br>→ Asenal | Produced Serie<br>2 08<br>3 08<br>3 08<br>3 08<br>3 08 | Viel Spece<br>248,87 MB<br>751,24 MB<br>751,24 MB<br>755,46 MB<br>701,22 MB | 0 H2<br>0 H2<br>0 H2<br>0 H2<br>0 H2 | Hart Mars<br>264 HB<br>200 HB<br>265 HB<br>255 HB |     | v <u>Com</u> | w.HCC.H |

For additional and detailed information about various migration options and on how to migrate workloads from on-premises to Azure VMware Solution using HCX, see VMware HCX User Guide.

To learn more about this process, feel free to watch the following video:

#### Workload Migration using HCX

Here is a screenshot of HCX vMotion option.

| + + C                                                   | O & at mus         | 14300-1514 | ( ahobulom hilings             | (internet) | man a spirit grant |           | ripational  | 0       | 0              |              |      |              |                          |                            |          | \$                      | 0  | * 1 |
|---------------------------------------------------------|--------------------|------------|--------------------------------|------------|--------------------|-----------|-------------|---------|----------------|--------------|------|--------------|--------------------------|----------------------------|----------|-------------------------|----|-----|
| = vSphere Client                                        | ۵.                 |            |                                |            |                    |           |             |         |                |              |      |              |                          |                            | C        |                         |    |     |
| HCK<br>Destcord<br>Inflationalises                      | ;                  | < Mig      | tracking Is H                  | regeneri   | 27 Million P       | 000       |             | ARC .   | <del></del>    |              |      |              |                          |                            |          |                         | 65 |     |
| Conte Parrieg<br>Anterconnect<br>In Transport Analytics |                    |            | ) way way you                  |            |                    | through/  | Henory/ OPU | 1       | Propess        |              |      |              | Start -                  | - Dil                      |          | Thefai                  |    |     |
| Dervices<br>Contects Extension<br>Migrature             | 2                  |            |                                |            |                    |           |             |         |                |              |      |              |                          |                            |          |                         |    |     |
| 10 Disaster Recovery                                    |                    |            | <ul> <li>a300-vcsa0</li> </ul> | Lehcoc co  | n -> - 172-30.1    | 162       |             |         |                |              |      |              |                          |                            |          |                         |    |     |
| )veren                                                  |                    | × [c       | > Denu_HCX_VM                  | Ben .      |                    | 21        | 20          | 8-1     | 38% Said Sate. |              | 0    | "Itt ad inte | 11.52 out 10.1           |                            |          | Abdut Ziatabeki Pogetia |    | _   |
| Chargert                                                |                    | C          | Direct HCk, Col                | ing alon   |                    | 20        | 20          | 1       | Owgane         | nolais       |      |              | 1206.0482*<br>Deg 14     | NO. THE ANALOSS<br>Data TH | 14 mpc   | Notation constrained    |    |     |
|                                                         |                    | 0          | > MCX_Photor_47                | ocionee)   | -                  | 24        | 20          | 1.1     | O Myraten Di   | -state       |      |              | 1225 PR 807              | 1231 Person<br>New 13      | 12.000   | Mightine comprised      |    |     |
|                                                         |                    |            | S HOLPHONE, 14                 | 1.100      | -                  | - 11      | 8 2.0       | 1.1     | OMpaterCo      | -            |      |              | 12:25 PH: 807<br>846 13  | 1235 Halabr<br>Ber 12      |          | Nigrative compressed    |    |     |
|                                                         |                    | τ          | 1 MX, Pesse, H                 |            |                    | 10        | 20          | 1.1     | C Manters Co   | - piele      |      |              | 1217/HICEET              | 12,24 P\$re27              | 1.000    | Nigration completed     |    |     |
|                                                         |                    | C          | > HOLDenie_25                  |            | C                  | 3         | 20          | 1       | @MysterO       | -sinte       |      |              | 12.01 mir.451<br>(mir.1) | 12:07 marater<br>(mar 10   | 7.60     | Migration completest    |    |     |
| · Recent Tasks                                          | darms.             |            |                                |            |                    |           |             | _       |                |              |      |              |                          |                            |          |                         |    |     |
| Tardi Ruenei 🛛 🕈                                        | farget             |            | 5364                           | + 10       | Deters             | *         | adutor.     |         | 4              | Guren<br>Far | +0 Y | Start Type   |                          | Comparison Type            |          | * beier                 |    |     |
| Recordpare virtual mach.                                | Dens HOLVHIDD      |            | Comparied                      |            | Reconfiguring Vyte | an Marin. | EHCOC.CO    | 19.60   | wistialur-     | 5.84         |      | 09/14/202    | 2,10:57:17 .             | 09/54/2022 101             | 10.55 AM | ADD-scalterunc.com      |    |     |
| Arower vehicle inactions ().                            | Deno, HCK, VMillio |            | Completed                      |            |                    |           | EHEDC CO    | 10,55   | NY NO ALS      | 4.004        |      | 09/14/200    | 2,103958                 | 29/54/2023.301             | 10:58 AM | e300-scale1amiltic.com  |    |     |
| Bellesh orthat machine s.                               | @ Dere, HCk, VMmp  |            | Completed.                     |            |                    |           | EHCOCIO     | h\$;8.0 | week (and      | 6.046        |      | 09/14/202    | 0.00333.                 | 06/4/2022 10               | 2.23 AN  | a300-vijadDLehette zom  |    |     |
| geman not the ige ins.                                  | T 172 21 254 60    |            | Completed                      |            |                    |           | EHCOC.CO    | inger   | entration.     | 3.98         |      | 09/14/202    | 2.110433                 | 0604/2022,110              | 4.33 AM  | 6300-vesaiot anuscicum  |    |     |

To learn more about this process, feel free to watch the following video:

#### HCX vMotion

÷

Make sure sufficient bandwidth is available to handle the migration.

The target ANF datastore should have sufficient space to handle the migration.

## Conclusion

Whether you're targeting all-cloud or hybrid cloud and data residing on any type/vendor storage in onpremises, Azure NetApp Files and HCX provide excellent options to deploy and migrate the application workloads while reducing the TCO by making the data requirements seamless to the application layer. Whatever the use case, choose Azure VMware Solution along with Azure NetApp Files for rapid realization of cloud benefits, consistent infrastructure, and operations across on-premises and multiple clouds, bidirectional portability of workloads, and enterprise-grade capacity and performance. It is the same familiar process and procedures used to connect the storage and migrate VMs using VMware vSphere Replication, VMware vMotion, or even network file copy (NFC).

### **Takeaways**

The key points of this document include:

- You can now use Azure NetApp Files as a datastore on Azure VMware Solution SDDC.
- You can easily migrate data from on-premises to Azure NetApp Files datastore.
- You can easily grow and shrink the Azure NetApp Files datastore to meet the capacity and performance requirements during migration activity.

## Where to find additional information

To learn more about the information described in this document, refer to the following website links:

Azure VMware Solution documentation

https://docs.microsoft.com/en-us/azure/azure-vmware/

Azure NetApp Files documentation

https://docs.microsoft.com/en-us/azure/azure-netapp-files/

• VMware HCX User Guide

https://docs.vmware.com/en/VMware-HCX/4.4/hcx-user-guide/GUID-BFD7E194-CFE5-4259-B74B-991B26A51758.html

#### **Copyright information**

Copyright © 2024 NetApp, Inc. All Rights Reserved. Printed in the U.S. No part of this document covered by copyright may be reproduced in any form or by any means—graphic, electronic, or mechanical, including photocopying, recording, taping, or storage in an electronic retrieval system—without prior written permission of the copyright owner.

Software derived from copyrighted NetApp material is subject to the following license and disclaimer:

THIS SOFTWARE IS PROVIDED BY NETAPP "AS IS" AND WITHOUT ANY EXPRESS OR IMPLIED WARRANTIES, INCLUDING, BUT NOT LIMITED TO, THE IMPLIED WARRANTIES OF MERCHANTABILITY AND FITNESS FOR A PARTICULAR PURPOSE, WHICH ARE HEREBY DISCLAIMED. IN NO EVENT SHALL NETAPP BE LIABLE FOR ANY DIRECT, INDIRECT, INCIDENTAL, SPECIAL, EXEMPLARY, OR CONSEQUENTIAL DAMAGES (INCLUDING, BUT NOT LIMITED TO, PROCUREMENT OF SUBSTITUTE GOODS OR SERVICES; LOSS OF USE, DATA, OR PROFITS; OR BUSINESS INTERRUPTION) HOWEVER CAUSED AND ON ANY THEORY OF LIABILITY, WHETHER IN CONTRACT, STRICT LIABILITY, OR TORT (INCLUDING NEGLIGENCE OR OTHERWISE) ARISING IN ANY WAY OUT OF THE USE OF THIS SOFTWARE, EVEN IF ADVISED OF THE POSSIBILITY OF SUCH DAMAGE.

NetApp reserves the right to change any products described herein at any time, and without notice. NetApp assumes no responsibility or liability arising from the use of products described herein, except as expressly agreed to in writing by NetApp. The use or purchase of this product does not convey a license under any patent rights, trademark rights, or any other intellectual property rights of NetApp.

The product described in this manual may be protected by one or more U.S. patents, foreign patents, or pending applications.

LIMITED RIGHTS LEGEND: Use, duplication, or disclosure by the government is subject to restrictions as set forth in subparagraph (b)(3) of the Rights in Technical Data -Noncommercial Items at DFARS 252.227-7013 (FEB 2014) and FAR 52.227-19 (DEC 2007).

Data contained herein pertains to a commercial product and/or commercial service (as defined in FAR 2.101) and is proprietary to NetApp, Inc. All NetApp technical data and computer software provided under this Agreement is commercial in nature and developed solely at private expense. The U.S. Government has a non-exclusive, non-transferrable, nonsublicensable, worldwide, limited irrevocable license to use the Data only in connection with and in support of the U.S. Government contract under which the Data was delivered. Except as provided herein, the Data may not be used, disclosed, reproduced, modified, performed, or displayed without the prior written approval of NetApp, Inc. United States Government license rights for the Department of Defense are limited to those rights identified in DFARS clause 252.227-7015(b) (FEB 2014).

#### **Trademark information**

NETAPP, the NETAPP logo, and the marks listed at http://www.netapp.com/TM are trademarks of NetApp, Inc. Other company and product names may be trademarks of their respective owners.